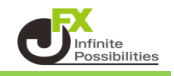

1 変更したい通貨ペアを【気配値表示】からチャート上までドラッグ&ドロップします。 ここではEUR/USDからUSD/JPYに変更します。

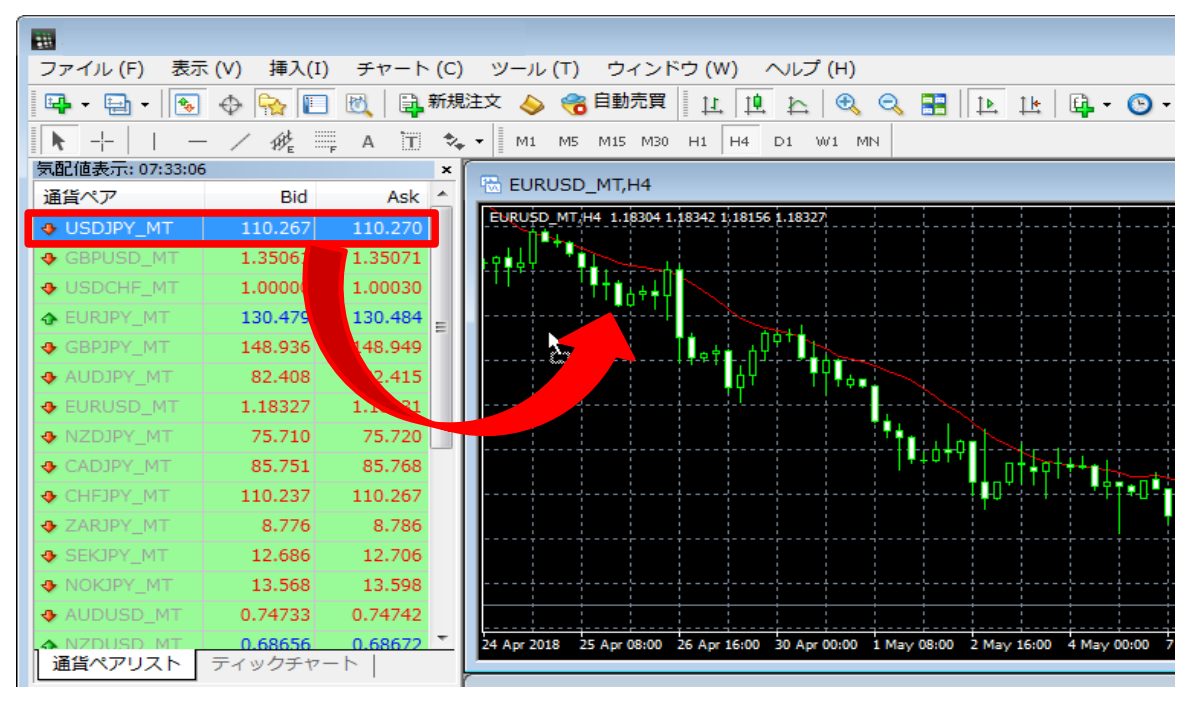

※ 気配値表示ウィンドウが表示されていないときは、メニューバー「表示」→「気配値表示」をクリックして 気配値表示ウィンドウを表示させてください。

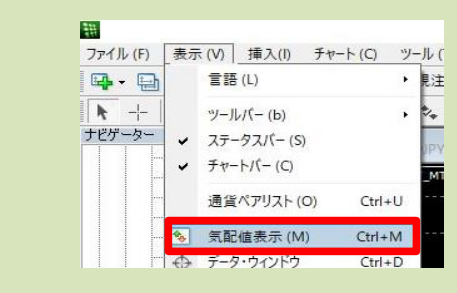

2 通貨ペアがUSD/JPYに変更されました。

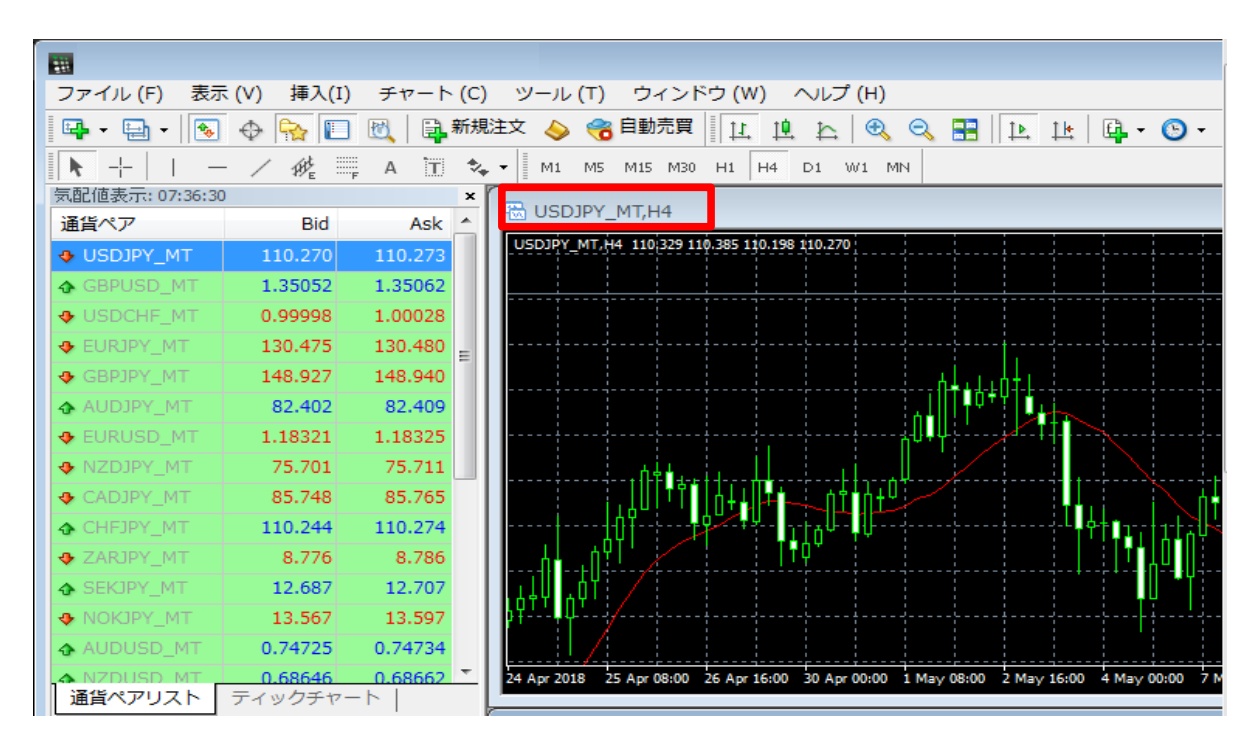

## ※ 気配値表示の幅が狭い場合は、マウスを合わせて、ドラッグしながら幅を広げて下さい。

| 気配値表示: 07:32:33 × |       |       |   |                             |
|-------------------|-------|-------|---|-----------------------------|
| 通貨ペア              | Bid   | Ask   | * | EURUSD_M1,H4                |
| 🕹 USD             | 110   | 110   |   | EURUSD_MT/H4 1.18304 1.1    |
| � GBP             | 1.35  | 1.3   |   | I+91                        |
| 🕹 USD             | 1.00  | / -   |   |                             |
| ♣ EURJ            | 130   |       |   |                             |
| � GBPJ            | 148   | 14    |   |                             |
| � AUD             | 82    | 82    |   |                             |
| 🗣 EUR             | 1.18  | 1.18  |   |                             |
| � NZD             | 75    | 75    |   |                             |
| 🗣 CAD             | 85    | 85    |   |                             |
| CHFJ              | 110   | 110   |   |                             |
| 🗣 ZARJ            | 8.776 | 8.786 |   |                             |
| � SEKJ            | 12    | 12    |   |                             |
| ✤ NOK             | 13    | 13    |   |                             |
| � AUD             | 0.74  | 0.74  |   |                             |
| A NZD             | 0.68. | 0.68  | Ŧ | 23 Apr 2018 25 Apr 04:00 20 |
| 通貨ペアリスト ティックチ・    |       |       |   | 7                           |